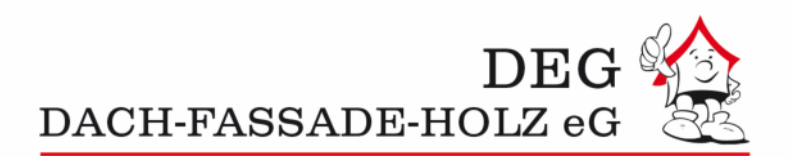

## **Neue Suche OBIS**

Sehr geehrte Mitglieder, Sehr geehrte Kunden,

im Folgenden möchten wir Ihnen an einem kleinen Beispiel einige Hinweise bezüglich der Funktionsweise der neuen OBIS-Suche geben.

Sobald ein Suchbegriff im Suchfeld eingegeben wird, öffnet sich ab dem dritten Zeichen ein Dialogfeld, in dem Ihnen Artikel bzw. Artikelgruppen vorgeschlagen werden.

Gibt man z.B. den Suchbegriff "Rinne" ein, sieht das wie folgt aus:

| Suchboariffo                         |        |   |          | A -++ | Irol                                                                                                    | Lieferenten   |                              |  |
|--------------------------------------|--------|---|----------|-------|----------------------------------------------------------------------------------------------------|---------------|------------------------------|--|
| Suchbegriffe                         |        |   |          | AIU   | Kei                                                                                                    | Lieferanten   |                              |  |
| rinne                                |        |   |          | 4     | Biermann + Heuer 6-teilige Dachrinne halbrund 0,70 mm 3 m<br>Titanzink<br>Artikel Nr. 1915014 Heret Nr. 1119570                                | (I) RHEINZINK | RHEINZINK GmbH & Co. KG      |  |
| RINNENHALTER                         | $\sim$ | Q | <b>^</b> | 6     | LempHirz 6-teilige Rinnenhalter halbrund 40x5 mm / 1-Feder                                                                                     |               | LowpHirz CmbH & Co KC        |  |
| RINNENBODEN                          | $\sim$ | Q |          | -     | Schenkel C1=300 mm gemäß EN und Fachregeln<br>Feuerverzinkt                                                                                    |               | Dörken GmbH & Co. KG         |  |
| DACHRINNE                            | $\sim$ | Q |          |       | Artikel-Nr. 3923571 HerstNr. 400040560010<br>RHEINZINK 6-teilige Dachrinne halbrund 0.70 mm 3.0 m                                              | - DORNER      | Lübke baumetal GmbH          |  |
| RINNENDILA                           | $\sim$ | 0 |          |       | Titanzink prePATINA walzblank<br>Artikel-Nr 5840014 Herst -Nr 1111061                                                                          | Nolle         | NÖLLE Profi-Brush            |  |
| DINNENSTLITZEN                       | V      | 0 |          |       | RHEINZINK 6-teilige Rinnenboden halbrund links                                                                                                 | ODRAKENA      | Weißenfelser                 |  |
| RINENSIOTZEN                         | ~      | 4 |          | 1     | Artikel-Nr. 5840464 Herst-Nr: 1131026                                                                                                    | FICARE        | Picard GmbH                  |  |
| RINNENSIEB                           | ×      | Q |          | W.    | RHEINZINK 6-teilige Rinneneinhangstutzen rund 100 mm<br>gerade geschweißt Titanzink prePATINA walzblank                                        | (1000)        | Grömo GmbH & Co. KG          |  |
| ZWISCHENRINNE                        | $\sim$ | Q |          | -     | Artikel-Nr. 5863462 HerstNr. 1132241<br>Raku 6-teilige Rinnendila halbrund 0.70 mm 30 cm einseitig                                             |               | NSC Nail Service Center GmbH |  |
| RINNENKESSEL                         | $\sim$ | Q |          | a p   | vulkanisiert Titanzink<br>Artikel-Nr. 5810240                                                                                                  | #REUND        | P.F. FREUND & CIE. GmbH      |  |
| RINNENVERBINDER                      | $\sim$ | Q |          |       | RHEINZINK 6-teilige Dachrinne halbrund 0,70 mm 3,0 m                                                                                           | EME           | Raku-Fabrikate GmbH          |  |
| SCHÜRZE/RINNE                        | $\sim$ | Q |          | 1     | Artikel-Nr. 5835414 HerstNr. 4111061                                                                                                    | Surac         | Masc Werkzeug Vertriebs Gmb  |  |
| RINNENABGANG                         | $\sim$ | Q |          |       | RHEINZINK 6-teilige Rinnenboden halbrund Kleben/Löten<br>Titanzink prePATINA blaugrau                                                          | Q() ettere    | allform Bautechnik GmbH & Co |  |
| DINNENWASTEN                         |        | 0 |          | 1     | Artikel-Nr. 5863060 HerstNr. 4131083                                                                                                    | tameter       | elke TECHNIK Wärme-und       |  |
| KASTENRINNE                          | ×      | 0 |          |       | RHEINZINK 6-teilige Rinnenboden halbrund links<br>Kleben/Löten Titanzink prePATINA blaugrau<br>Artikelik: 5883066 Heret Jur. 4131026           |               |                              |  |
| SITADRAIN@_KASTEN <mark>RINNE</mark> | .77    | Q |          | Ŵ.,   | RHEINZINK 6-teilige Rinneneinhangstutzen rund 100 mm<br>gerade geschweißt Titanzink prePATINA blaugrau<br>Artikeluns 588/365 Herst Nr. 4132/21 |               |                              |  |
| RINNENWINKEL                         | $\sim$ | Q |          | 6     | LempHirz 7-teilige Rinnenhalter halbrund 40x5 mm / 1-Feder                                                                                     |               |                              |  |
| DACHRINNENSCHELLE                    | $\sim$ | Q |          | -     | Schenkel C1=290 mm gemäß EN und Fachregeln<br>Feuerverzinkt<br>Artikelyk 4045978. Heret Art 400040570010                                       |               |                              |  |

In der linken Spalte werden Ihnen Suchbegriffe vorgeschlagen, die mit dem von Ihnen eingegebenen Suchbegriff "verwandt" sind.

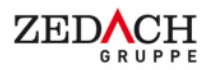

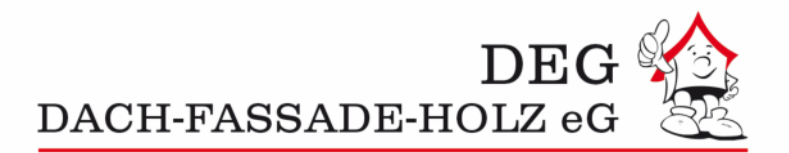

In der mittleren Spalte erscheinen automatisch die Artikel, die unter Berücksichtigung des "aktiven" Suchbegriffes (im obigen Beispiel "Rinne") bei der DEG am häufigsten verkauft werden. Bitte beachten Sie, dass bei der Anzeige der Artikel in der mittleren Spalte das Häkchen für "Vorrätig in Ihrer NL" berücksichtigt wird.

In der rechten Spalte werden die Lieferanten aufgelistet, deren Material unter Berücksichtigung des "aktiven" Suchbegriffes gefunden werden.

Taucht der von Ihnen gesuchte Begriff in der Vorschlagsliste auf, können Sie durch einen Klick auf den entsprechenden Artikel direkt in die Detailinformationen springen.

Die linke Spalte verfügt über einen Mouseover-Effekt, mit dessen Hilfe sich die Anzeige der Artikel in der mittleren Spalte verändern lässt. Bewegt man den Zeiger über die verschiedenen vorgeschlagenen Suchbegriffe, verändert sich die Artikelauswahl. Bewegt man beispielsweise die Maus auf den Suchbegriff "Dachrinne", werden nur noch die für diesen Suchbegriff relevanten Artikel angezeigt.

|                                       | del Suche | uer maken | TUI VO | naug in inre | r NL berucksichtigt wird                                                                                                    |             |                        |
|---------------------------------------|-----------|-----------|--------|--------------|----------------------------------------------------------------------------------------------------|-------------|------------------------|
| Suchbegriffe                          |           |           |        | Arti         | kel                                                                                                    | Liefe       | eranten                |
| rinne                                 |           |           |        | 1            | Biermann + Heuer 6-teilige Dachrinne halbrund 0,70 mm 3 m<br>Titanzink<br>Artikel Nr. 1015014, Marst Mr. 1110670               | E BHEINZINK | RHEINZINK GmbH & Co. K |
| RINNENHALTER<br>RINNENBODEN           | ~         | Q<br>Q    | *      | -            | RHEINZINK 6-teilige Dachrinne halbrund 0,70 mm 3,0 m<br>Titanzink prePATINA walzblank<br>Artikel/kr 5840014. Heret-Vir 1111001 |             | blemann + Heuer GmbH   |
|                                       | ~         | Q         | l      |              | RHEINZINK 6-teilige Dachrine halbrund 0,70 mm 3,0 m<br>Titanzink prePATINA blaugrau<br>Amielik 5955114                         |             |                        |
| RINNENDILA<br>RINNENSTUTZEN           | ~         | Q<br>Q    |        | 1            | Biermann + Heuer 7-teilige Dachrinne halbrund 0,70 mm 3 m<br>Titanzink<br>Artikelyki 1015013 Herst Nr 1110770                  |             |                        |
| RINNENSIEB                            | $\sim$    | Q         |        |              | Biermann + Heuer 6-teilige Dachrinne halbrund 0,70 mm 3 m<br>Kupfer<br>Artikel-Nr 1020014. Herst -Nr: 2110670                  |             |                        |
| ZWISCHENRINNE                         | ~         | Q<br>Q    | l      | 1            | Biermann + Heuer 5-teilige Dachrinne halbrund 0,80 mm 3 m<br>Titanzink<br>Artikel Nr 1015025 Herst -Nr 1110580                 |             |                        |
| RINNENVERBINDER                       | ~         | Q         | l      |              | RHEINZINK 8-teilige Dachrinne Kasten 0,65 mm 3,0 m<br>Titanzink prePATINA walzblank<br>Artikelyk 5840062 Heret Art 1113081     |             |                        |
| SCHÜRZE/RINNE<br>RINNENABGANG         | ~         | Q<br>Q    | l      |              | RHEINZINK 7-teilige Dachrinne halbrund 0,70 mm 3,0 m<br>Titanzink prePATINA blaugrau<br>Artikelvis 5855413                     |             |                        |
| RINNENKASTEN                          | ~         | Q         |        |              | RHEINZINK 6-teilige Dachrinne Kasten 0,70 mm 3,0 m<br>Titanzink prePATINA blaugrau<br>Artikel-Nr. 5835474                      |             |                        |
| KASTENRINNE<br>SITADRAIN@_KASTENRINNE | ~         | Q<br>Q    |        |              | RHEINZINK 6-teilige Dachrinne Kasten 0,70 mm 3,0 m<br>Titanzink prePATINA walzblank<br>Artikel-Nr 5840074 Herst -Nr 1113058    |             |                        |
| RINNENWINKEL                          | ~         | Q         |        |              | Biermann + Heuer 7-teilige Dachrinne halbrund 0,70 mm 3 m<br>Kupfer<br>Artikel-Nr. 1020013. HerstNr. 2110770                   |             |                        |
| DACHRINNENSCHELLE                     | $\sim$    | Q         | +      | -            | RHEINZINK 5-teilige Dachrinne Aufdach 0,80 mm 3,0 m                                                                            |             |                        |

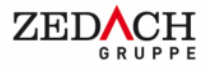

Ch Abmalda

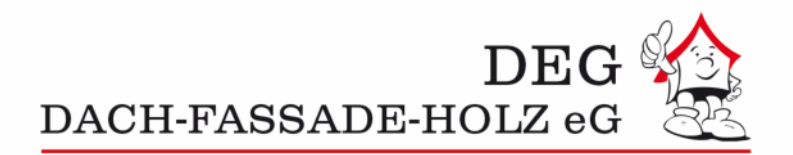

Des Weiteren haben Sie die Möglichkeit, die vorgeschlagenen Suchbegriffe in der linken Spalte weiter zu verfeinern. Durch einen Klick auf den Pfeil, der sich rechts neben dem entsprechenden Suchbegriff befindet, gelangt man in die nächste Ebene. Unterhalb des Suchbegriffes "Dachrinne" befinden sich dabei beispielsweise die verschiedenen Teiligkeiten.

| Suchbegriffe         | egriffe |        |   | kel                                                                                                    | Lieferanten |                 |  |
|----------------------|---------|--------|---|----------------------------------------------------------------------------------------------------|-------------|-----------------|--|
| DACHRINNE            |         |        | 4 | Biermann + Heuer 6-teilige Dachrinne halbrund 0,70mm 3m<br>Titanzink<br>Artikellur 1015014 Heret Arr 1110670                                       | RHEINZINK   | RHEINZINK GmbH  |  |
| DACHRINNE            | $\sim$  | ۹ 🔺    |   | RHEINZINK 6-teilige Dachrinne halbrund 0,70 mm 3,0 m<br>Titanzink prePATINA walzblank                                                              | -           | blermann + Heue |  |
| 6_TEILIG<br>5_TEILIG | ~       | Q<br>Q |   | Artikel-Nr: 5840014 HerstNr: 1111061<br>RHEINZINK 6-teilige Dachrinne halbrund 0,70 mm 3,0 m<br>Titanzink prePATINA blaugrau<br>Artikelwr: 5835414 |             |                 |  |
| 8_TEILIG             | ×       | Q      |   | Biermann + Heuer 6-teilige Dachrinne halbrund 0,70 mm 3 m<br>Kupfer                                                                                |             |                 |  |
| 4_TEILIG             | ~       | Q      | - | RHEINZINK 6-teilige Dachrinne Kasten 0,70 mm 3,0 m Titanzink<br>prePATINA blaugrau                                                                 |             |                 |  |
| 10_TEILIG            | ~       | Q      | - | Artikel-Nr. 5835474<br>RHEINZINK 6-teilige Dachrinne Kasten 0,70 mm 3,0 m Titanzink<br>prePATINA walzblank                                         |             |                 |  |
| DACHRINNENSCHELLE    | ~       | Q 🔺    |   | Artikel-Nr. 5840074 Herst-Nr. 1113058<br>RHEINZINK 6-teilige Dachrinne halbrund 0,70 mm 3,0 m mit Folie<br>Titanzink prePATINA schiefergrau        |             |                 |  |
| 5_TEILIG             | $\sim$  | Q      | - | Artikel-Nr. 4844542 HerstNr. 36111061                                                                                                    |             |                 |  |
| 6_TEILIG             | $\sim$  | Q      |   |                                                                                                    |             |                 |  |
| 7_TEILIG             | $\sim$  | Q      |   |                                                                                                    |             |                 |  |
|                      |         |        |   |                                                                                                    |             |                 |  |

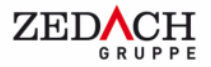

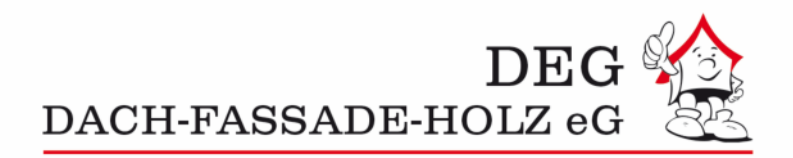

Die jeweilige Teiligkeit lässt sich dann noch einmal anhand der Materialeigenschaft "aufreißen" (Kupfer, Zink, etc.)

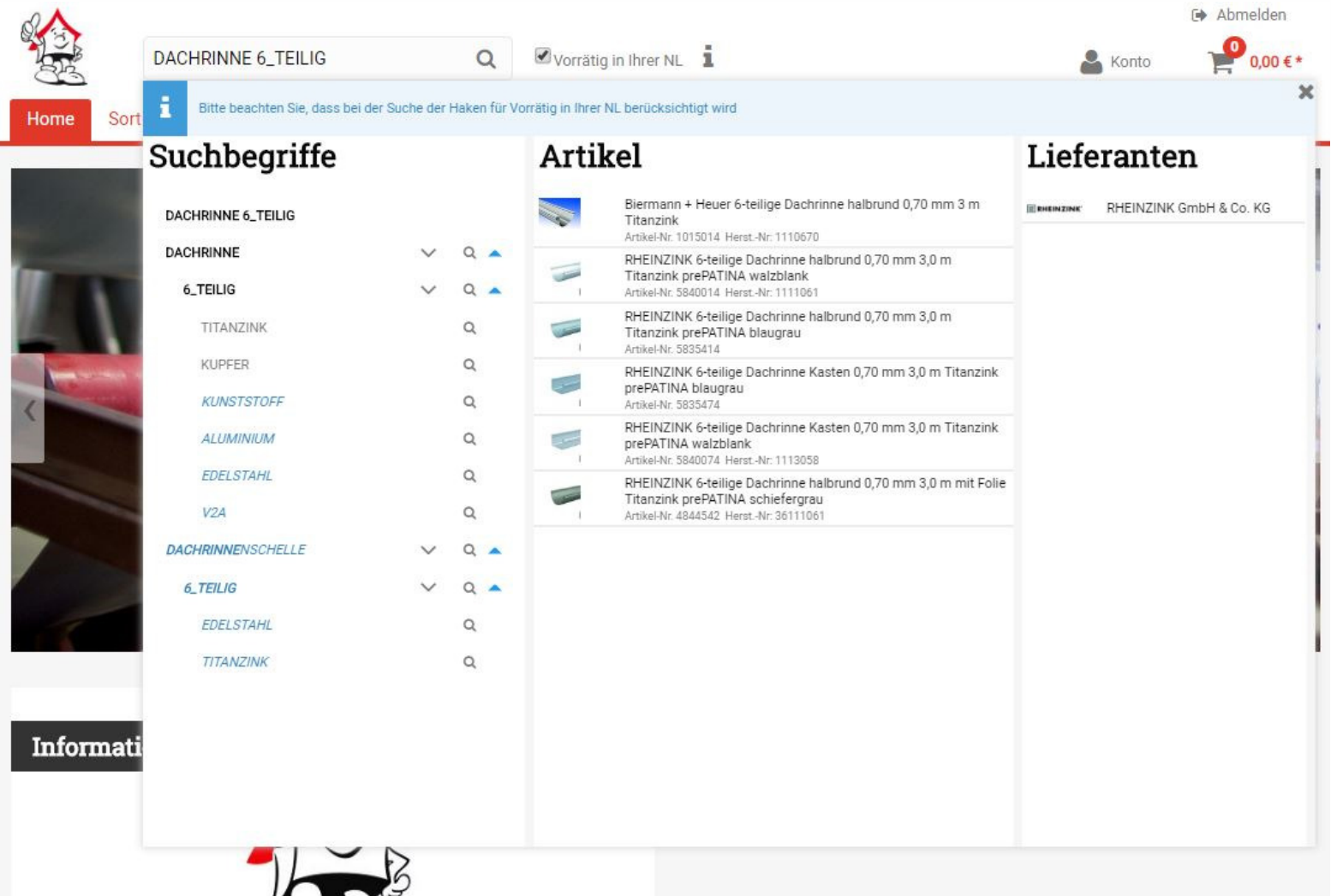

Der weiter oben beschriebene Mouseover-Effekt funktioniert selbstverständlich auch in den Unterkategorien der linken Spalte, so dass Sie sich so nur die für Sie relevanten Artikel anzeigen lassen können. An dieser Stelle noch einmal der Hinweis, dass die Auswahl der angezeigten Artikel in der mittleren Spalte in jeder Ebene davon abhängt, ob das Häkchen für "Vorrätig in Ihrer NL" gesetzt ist oder nicht.

Mit freundlichen Grüßen

Ihre DEG Dach-Fassade-Holz eG

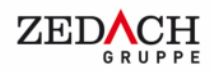